## How to Pay Taxes Online

1. Go to your municipality's Internet Services website. There are 2 ways to do this:

From BS&A's homepage:

- a. Go to www.bsasoftware.com and click 'Search Online Property Tax Data'
- b. Type the name of your municipality in the search box and hit the [Enter] key.

From your municipality's homepage:

Most municipalities have a link on their website to `Pay/View Taxes Online' or something similar

## 2. Click Pay My Taxes:

| BS&A Software                |                                   |
|------------------------------|-----------------------------------|
| Logged in as: Anonymous User | D Login                           |
| Pay My Taxes                 | Welcome To BS&A Internet Services |

3. Type the name of the municipality for which you're paying taxes:

|                                                                                                    | ^       |
|----------------------------------------------------------------------------------------------------|---------|
| BS&A Software                                                                                                    |         |
| Logged in ass Anonymous User                                                                                       | D Login |
| Pay Taxes with BS&A Internet Services                                                                              | =       |
| Search Available Municipalites to Pay Taxes:                                                                       |         |
| Detroit                                                                                                    |         |
| City of Detroit Search Clear                                                                                       |         |
| Municipalities Below Accept Tax Payments                                                                           |         |
| Not paying your taxes? Click Here.                                                                                 |         |
| Go to Counties that begin with                                                                                     |         |
| A. B. C. D. F. F. G. H. L. J. K. L. M. H. Q. P. Q. R. S. T. U. Y. W. X. Y. Z Colore Al<br>114 Total Site(s) found. |         |
| Allegan County Municipalities - 5 Total local unit(s).                                                             |         |
| Cty of Alegan                                                                                                    |         |

*Please note: if your municipality is not available, it does not accept online payments.* 

4. Click Search.

BS&A www.bsasoftware.com

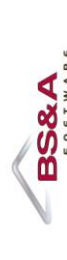

Questions? Contact support at (855) 272-7638 or IS@bsasoftware.com

6. Click the link for the municipality:

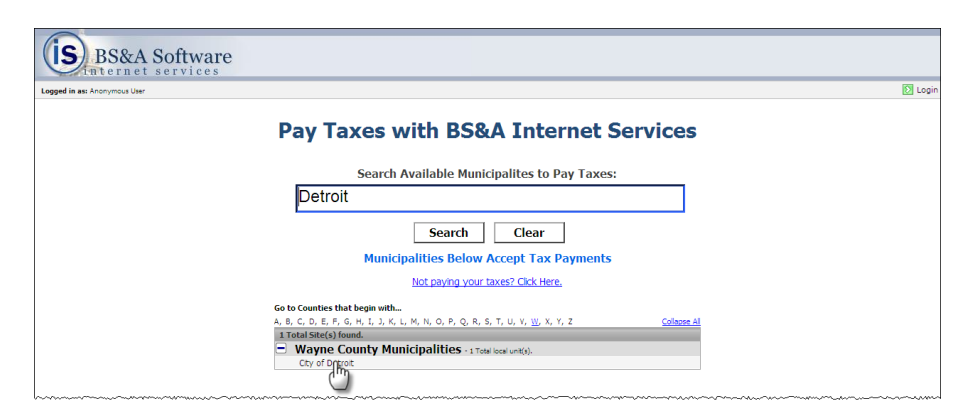

7. Search for the parcel by Owner Name (pictured), Property Address, or Parcel Number and click **Next**.

|                                            | and the second                 | The                      | Official Wob Site of the City Of Detroit                                                                         |                                               |
|--------------------------------------------|--------------------------------|--------------------------|----------------------------------------------------------------------------------------------------|-----------------------------------------------|
| cit                                        |                                | All I                    |                                                                                                    |                                               |
| <b></b>                                    | Logged in as: Anonymous User   |                          | Home   Change (                                                                                                  | Unit   🌵 Create an Account   🖸 Login   🕀 Help |
| Step                                       | 1: Tax Payment Search > Step 2 | : Tax Payment Search R   | esults > Step 3: Tax Bil Detais                                                                                  |                                               |
|                                            |                                | Tax Payment S            | Search                                                                                                    | Step 1                                        |
| Search for your property to pay your taxes |                                | operty to pay your taxes |                                                                                                    |                                               |
|                                            |                                |                          | Search by Owner Name                                                                                             |                                               |
|                                            |                                | ۲                        | Owner Name: smith<br>Last name only is the preferred search method. For a more refined<br>Last Name, First Name. |                                               |
|                                            |                                |                          | Search by Address                                                                                                |                                               |
|                                            |                                | 0                        | Street Number: Next Next                                                                                         |                                               |
|                                            |                                | 0                        | Search by Parcel Number Parcel Number ** Next                                                                    |                                               |

8. Click the parcel:

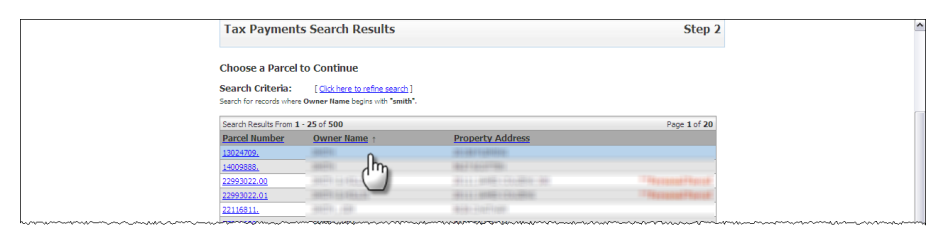

10. Verify or enter the **Amount Paying** and click the **Pay [season] Taxes** (the button name changes depending on the season):

|                                       | Pay Your Taxes                                                                       | Step 3 |
|---------------------------------------|--------------------------------------------------------------------------------------|--------|
|                                       | Pay Taxes on this Parcel                                                             |        |
|                                       | Parcel: 13024709.                                                                    |        |
|                                       | Summer Total Due: \$1,507.09 Amount Paying: \$1,507.09 Pay Summer Taxes              |        |
|                                       | NOTE Any recent payments made online may not immediately be remetted in amounts due. |        |
|                                       |                                                                                      |        |
|                                       | Interest and Penalty Calculated on 9/24/2010                                         |        |
| · · · · · · · · · · · · · · · · · · · |                                                                                      |        |

11. Upon clicking the button, you are taken out of BS&A's Internet Services website to a payment vendor's website. Please follow the instructions on that website.